# **Configuration of Sales Document Types SAP SD**

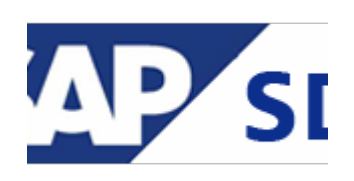

Order Types represent business scenarios and are mostly selected by the user when creating the sales document. Sales Documents Types is a 2 character indicator.

## Sales documents types are used in:

- Pre sales activities (inquiry /quotation).
- Sales Order.
- Sales Contract.
- Customer Complaint.

## Sales Document types are configured at:

IMG: Sales and Distribution > Sales > Sales Documents > Sales Document Header > Define Sales Document Types — transaction **VOV8** 

Lets look at settings for Order type OR (Standard Order).

| Sales Document Type       | ZSA0      | Sales Order             |                      |      |
|---------------------------|-----------|-------------------------|----------------------|------|
| Cocument categ.           | С         |                         | Sales document block |      |
| Uator                     |           |                         |                      |      |
| Number systems            |           |                         |                      |      |
| No.range int.assgt.       | 01        |                         | Item no.increment    | 10   |
| range ext. assg.          | 02        |                         | Sub-item increment   | 1    |
| 2                         |           |                         |                      |      |
| General control           |           |                         |                      |      |
| Reference mandatory       |           |                         | Material entry type  |      |
| Check division            | Π         |                         | ✓ Item division      |      |
| Probability               | Θ         |                         | Read info record     |      |
| Check credit limit        | D         |                         | Check purch.order no |      |
| Credit group              | 01        |                         | Enter PO number      |      |
| Autput application        | V1        |                         | Commitment date      |      |
| 3                         |           |                         |                      |      |
| Transaction flow          |           |                         |                      |      |
| Screen sequence grp.      | AU        | Sales Order             | Display Range        | UALL |
| Incompl.proced.           | $\square$ |                         | FCode for overv.scr. | UER1 |
| Transaction group         | Θ         | Sales order             | Quotation messages   | В    |
| Doc. pric. procedure      | A         |                         | Outline agrmt mess.  | B    |
| Status profile            |           |                         | Message: Mast.contr. | Π    |
| Alt.sales doc. type1      |           |                         | ProdAttr.messages    | Π    |
| Alt.sales doc. type2      |           |                         | Incomplet.messages   |      |
| ant                       |           |                         | 7                    |      |
| 4                         |           |                         |                      |      |
| Scheduling Agreement      |           |                         |                      |      |
| Corr.delivery type        |           |                         | Delivery block       |      |
| Usage                     | $\square$ |                         |                      |      |
| MRP for DIvSchType        | $\square$ |                         |                      |      |
| (5)                       |           |                         |                      |      |
| Shipping                  |           |                         |                      |      |
| Delivery type             | LF        | Delivery                | Immediate delivery   |      |
| Delivery block            |           |                         |                      |      |
| Shipping conditions       |           |                         |                      |      |
| PhipCostInfoProfile       | STAND     | ARD Standard freight    | information          |      |
| 6                         |           |                         |                      |      |
| Billing                   |           |                         |                      |      |
| Dlv-rel.billing type      |           |                         | CndType line items   |      |
| Order-rel.bill.type       |           |                         | Billing plan type    |      |
| Intercomp.bill.type       |           |                         | Paymt guarant, proc. |      |
| Billing block             |           |                         | Paymt card plan type |      |
|                           |           |                         | Checking group       |      |
| $\bigcirc$                |           |                         |                      |      |
| Requested delivery date/p | ricing d  | ate/purchase order date |                      |      |
| Lead time in days         |           |                         | Propose deliv.date   |      |
| Date type                 |           |                         | Propose PO date      |      |
| Prop.f.pricing date       |           |                         |                      |      |
| Prop.valid-from date      | Π         |                         |                      |      |
| (8)                       |           |                         |                      |      |
| Contract                  |           |                         |                      |      |
| PricProcCondHeadr         |           |                         | Contract data allwd. |      |
| PricProcCondItem          |           |                         | FollUpActivityType   |      |
| Contract profile          |           |                         | Subseq.order type    |      |
| Billing request           |           |                         | Check partner auth.  |      |
| Cyp Ref. Procedure        |           |                         | Update low.lev.cont. |      |
| 9                         |           |                         |                      |      |
| Availability check        |           |                         |                      |      |
| Business transaction      |           |                         |                      |      |
|                           |           |                         |                      |      |

## This screen have multiple section as above:

1) <u>Number System</u>

There are two method for define no. range for Sales Document:

- **Internal Assignment** This assignment works internally and number for sales document generate automatly.
- **External Assignment** This assignment works externally. e.g. in below picture number start from 02.

| Number systems       |    |                    |    |     |
|----------------------|----|--------------------|----|-----|
| No.range int.assgt.  | 01 | Item no.increment  | 10 |     |
| No. range ext. assg. | 02 | Sub-item increment | 1  | ר ר |
|                      |    |                    |    |     |

# 2) <u>General Control</u>

Enter value in Check credit limit / Credit group / Output application field from possible value list / check Item Division / Read info record.

| General control     |    |                      |  |
|---------------------|----|----------------------|--|
| Reference mandatory |    | Material entry type  |  |
| Check division      |    | ✓ Item division      |  |
| Probability         | Θ  | Read info record     |  |
| Check credit limit  | D  | Check purch.order no |  |
| Credit group        | 01 | Enter PO number      |  |
| Output application  | V1 | Commitment date      |  |
|                     |    |                      |  |

## 3) Transaction Flow

- Enter value in screen sequence grp. / transaction group / document pricing procedure.
- Enter value in field Display range / Fcode / quotation msg. / Outline agreement msg.

| AU Sales Order | Display Range        | UALL                                                                                                    |
|----------------|----------------------|----------------------------------------------------------------------------------------------------|
|                | FCode for overv.scr. | UER1                                                                                                    |
| Θ              | Quotation messages   | В                                                                                                    |
| Α              | Outline agrmt mess.  | В                                                                                                    |
|                | Message: Mast.contr. |                                                                                                    |
|                | ProdAttr.messages    |                                                                                                    |
|                | Incomplet.messages   |                                                                                                    |
|                |                      |                                                                                                    |
|                | AU Sales Order       | AU Sales Order Display Range   P FCode for overv.scr.   Quotation messages   A Outline agrmt mess.   Message: Mast.contr.   ProdAttr.messages   Incomplet.messages |

#### 4) Scheduling Agreement

- 5) <u>Shipping</u>
  - Enter value in delivery type filed from possible list entry.
  - Enter ship cost info profile from possible list entry.

| Shipping            |             |                              |  |
|---------------------|-------------|------------------------------|--|
| Delivery type       | LF Delivery | Immediate delivery           |  |
| Delivery block      |             |                              |  |
| Shipping conditions |             |                              |  |
| ShipCostInfoProfile | STANDARD    | Standard freight information |  |
|                     |             | -                            |  |

- 6) <u>Billing</u>
- 7) <u>Requested Delivery Date</u>
- 8) <u>Contract</u>
- 9) Availability Check

## **Create Internal No. Range for sales document type.**

IMG: Sales and Distribution > Sales > Sales Documents > Sales Document Header > Define Number Ranges for Sales Documents — transaction **VN01** 

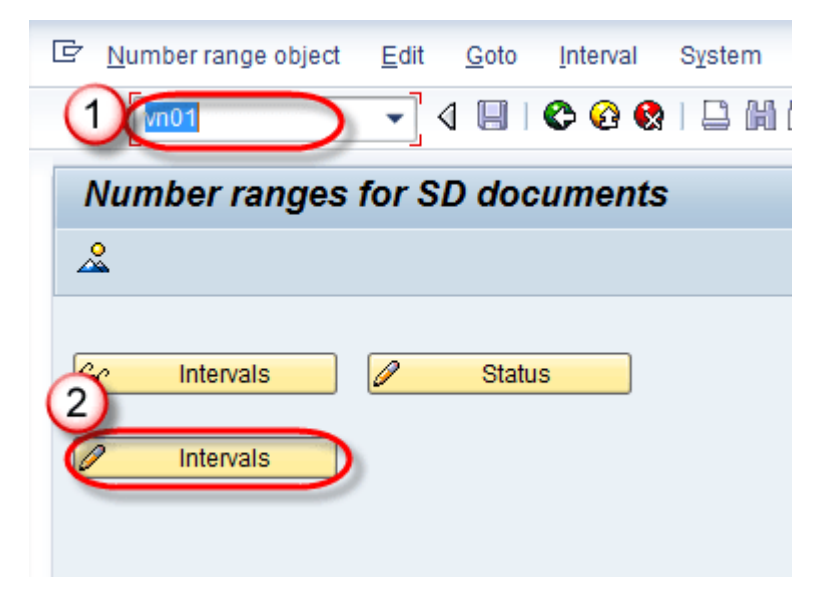

| RObject                                         | SD Documents                           |                     |     |
|-------------------------------------------------|----------------------------------------|---------------------|-----|
| 🔄 Insert Interval                               |                                        |                     |     |
| New Interval                                    |                                        |                     |     |
| No From number                                  | er To number                           | Current number      | Ext |
| 01 000000000                                    | 0000199999                             | 199                 |     |
|                                                 |                                        |                     |     |
|                                                 |                                        |                     |     |
| Existing Numb                                   | er Ranges                              |                     |     |
| Existing Numb                                   | er Ranges<br>Fr To number              | Number Range Status | Ext |
| Existing Numb<br>No From numbe<br>10 0045000000 | er Ranges<br>r To number<br>0049999999 | Number Range Status | Ext |